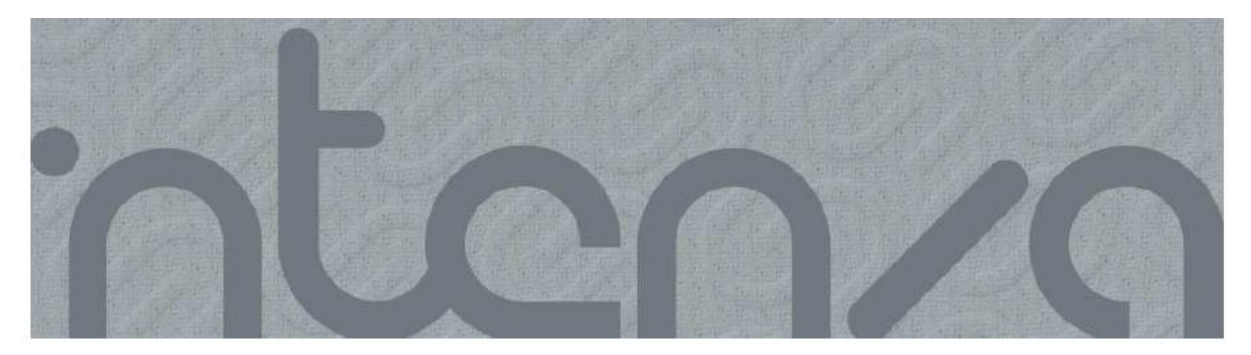

# POSTUP PRI NASTAVENÍ OVLÁDACIEHO PANELU S DOTYKOVÝM DISPLEJOM

### Ako zadať správcovské nastavenia

Trojuholníkové heslo: Dotknite sa oblastí 1, 2 a 3.

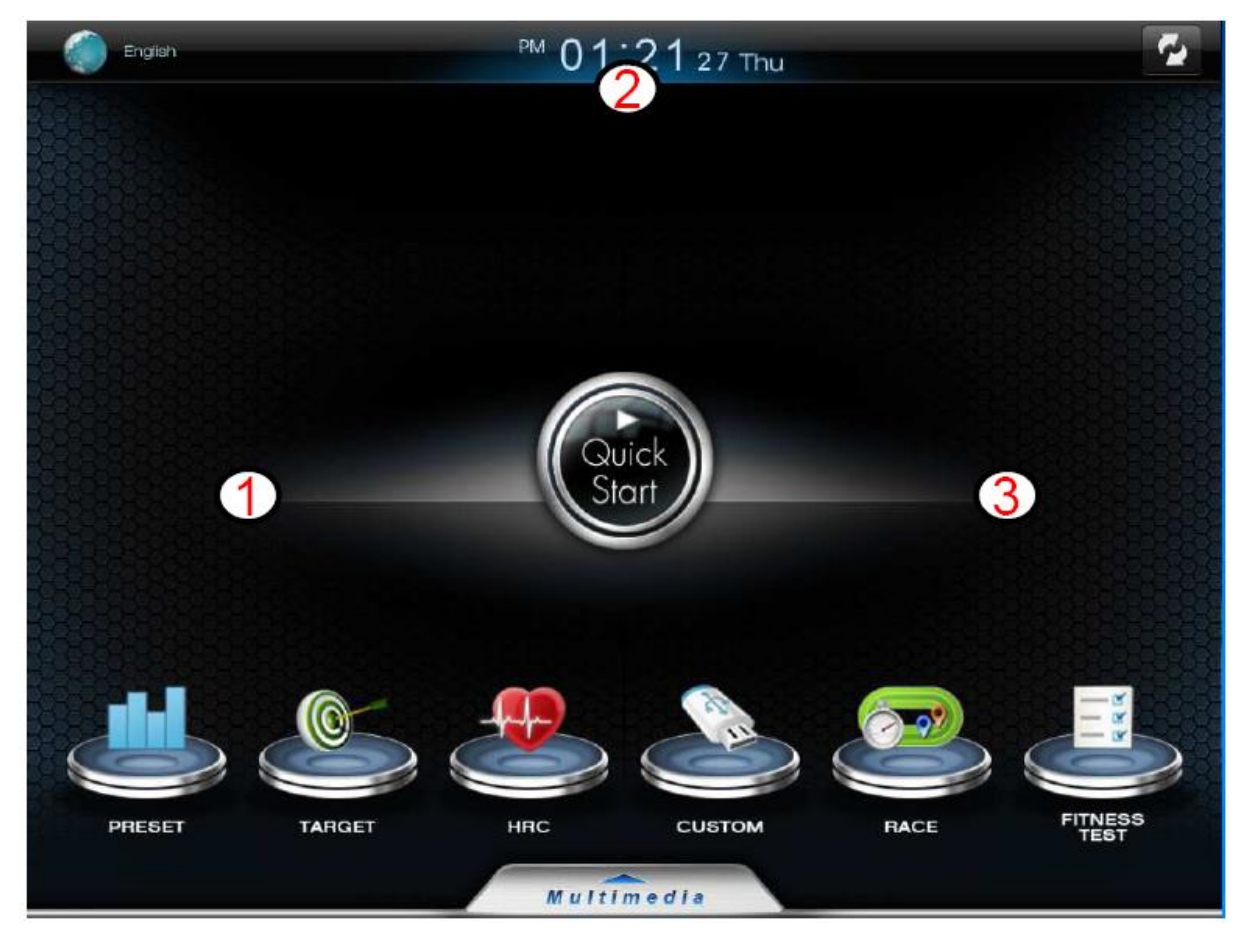

# SPRÁVCA NASTAVENÍ (ADMINISTRATOR SETTINGS)

Zobrazia sa všeobecné nastavenia:

- Zvuk: Zapnúť/Vypnúť (Sound: On/Off)
- Jas (Brightness): +/-
- Jednotka (Unit): Km/Mi
- Vetrák (Fan)
- Čas pre prechod do úsporného režimu (Power saving).
- Automatické zastavenie: Zapnúť/Vypnúť (AUTO STOP: On/Off) (Čas pre automatické zastavenie je nastavený na 50 sekúnd)

| Administrator                   | Settings 🛞                                |  |  |  |  |
|---------------------------------|-------------------------------------------|--|--|--|--|
| General                         | Sound ON                                  |  |  |  |  |
|                                 | Brightness -                              |  |  |  |  |
| 🗟 Wi-Fi                         | Unit Km(kg)                               |  |  |  |  |
|                                 | FAN OFF                                   |  |  |  |  |
| Щ т∨                            | Power saving 10 min 30 min 60 min 120 min |  |  |  |  |
|                                 | AUTO STOP ON                              |  |  |  |  |
| Contra Contra                   | Set Date & Time                           |  |  |  |  |
|                                 | System setting initialization             |  |  |  |  |
|                                 | Software Update                           |  |  |  |  |
| Diagnostic & System Information |                                           |  |  |  |  |
|                                 |                                           |  |  |  |  |
|                                 |                                           |  |  |  |  |

# NASTAVENIE DÁTUMU A ČASU (DATE AND TIME SETTINGS)

 $\mathbf{C}$ Administrator Settings ON Sound General Brightness (kg) 후 Wi-Fi day month year OFF 2012 27 9 Date 20 min Ŭ TV 22 1 PM Time N SAVE Screen Saver System setting initialization Software Update Diagnostic & System Information

Zadajte aktuálny dátum (Date) a čas (Time) a stlačte SAVE pre uloženie.

# OBNOVENIE PÔVODNÝCH NASTAVENÍ (SYSTEM SETTING INITIALIZATION)

Pokiaľ si prajete zmazať všetky údaje, stlačte RESET.

Pri stlačení tlačítka RESET sa nezmažú tieto údaje uložené do pamäti ovladacieho panelu: celková dĺžka všetkých tréningov a celková vzdialenosť

| Administrator       | Settings 🛞                                                        |  |
|---------------------|-------------------------------------------------------------------|--|
| General             | Sound ON                                                          |  |
|                     | Brightness -                                                      |  |
| <b>? Wi-Fi</b>      | This will reset system settings. And the system will be rebooted. |  |
| г <sup>и</sup> т тv | Reset                                                             |  |
|                     | AUTO STOP ON                                                      |  |
| Screen Saver        | Set Date & Time                                                   |  |
|                     | System setting initialization                                     |  |
|                     | Software Update                                                   |  |
|                     | Diagnostic & System Information                                   |  |
|                     |                                                                   |  |
|                     |                                                                   |  |

## AKTUALIZÁCIA SOFTWARU (SOFTWARE UPDATE)

Pomocou USB môžete aktualizovať operačný systém a aplikácie.

Po zapojení jednotky USB s novými programovými súbormi systém tieto súbory automaticky rozpozná a stiahne.

Ak je ovládací panel pripojený k Wi-Fi routeru, aktualizujú sa softwarové aplikácie automaticky.

| Administrator | Settings                        | $\mathbf{\Theta}$ |
|---------------|---------------------------------|-------------------|
| General       | Sound                           | ON ON             |
| General       | Brightness -                    | +                 |
| 奈 Wi₋Fi       | Unit                            | Km(kg)            |
|               | FAN                             | OFF               |
| רא דע         | Require to insert USB that c    | ontains files.    |
| <u> </u>      | AUTO STOP                       | ON 🛞              |
| Screen Saver  | Set Date & Time                 |                   |
| Screen Saver  | System setting initialization   |                   |
|               | Software Update                 |                   |
|               | Diagnostic & System Information |                   |
|               |                                 |                   |
|               |                                 |                   |

# DIAGNOSTICKÉ A SYSTÉMOVÉ ÚDAJE (DIAGNOSTIC & SYSTEM INFORMATION)

Kliknite na položku v ľavej ponuke a stlačte "Run" pre spustenie diagnostického testu.

Ďalej postupujte podľa pokynov na displeji.

Chybové hlásenie sa zobrazuje červeno.

| Diagnostic & System   | information |        | $\boldsymbol{\Theta}$ |
|-----------------------|-------------|--------|-----------------------|
| LCD Test              | LCD         | kle    |                       |
| Touch Calibration     |             |        |                       |
| Sound Test            |             |        |                       |
| Key Test              |             |        |                       |
| USB Test              |             |        |                       |
| IPod Test             |             |        |                       |
| Internal Memory Test  |             |        |                       |
| Frame Calibration     |             |        |                       |
| Self Diagnostic       |             |        |                       |
|                       |             |        |                       |
| Error message history |             |        |                       |
|                       | Run         | Cancel |                       |

## NASTAVENIE WI-FI (WI-FI SETTINGS)

Po zapnutí Wi-Fi systém automaticky vyhľadá najbližšie zariadenie vhodné pre spárovanie.

Zvoľte sieť s najlepším signálom.

Po zadaní hesla Wi-Fi router systém automaticky rozpozná softwarové aktualizácie a vykoná diagnostiku služieb dostupných na serveri Intenza.

Poznámka: pre aktualizáciu operačného systému (OS) je treba použiť zariadenie USB.

| Administrator  | Settings         | 8     |
|----------------|------------------|-------|
| General        | Wi-Fi            | ON 💮  |
| Ceneral        | Choose a Network | Off 🕨 |
| <b>? Wi-Fi</b> |                  |       |
| μ τν           |                  |       |
| Screen Saver   |                  |       |
|                |                  |       |

## NASTAVENIE TV KANÁLOV (SETTING TV CHANNELS)

Zvoľte typ TV signálu (TV Standard), ktorý je vhodný pre Vašu krajinu (NTSC / PAL / SECAM)

Zvoľte zvukový režim (Audio Signal Selection): VÝCHODZIE (DEFAULT) / MONO

Zvoľte typ videosignálu (Video Signal Selection).

Po stlačení "Channel Scan" systém ovládacieho panelu prehľadá všetky dostupné kanály. Hľadanie kanálov bude trvať zhruba 10 minút.

Pre pripojenie TV kábla je potreba pripojiť pres set top box pre prevod digitálneho signálu na analógový

| Administrator S | Settings                           |             | ω   |  |  |
|-----------------|------------------------------------|-------------|-----|--|--|
| General         | Channel Scan                       |             |     |  |  |
| Ceneral         | Channel Edit (Add / Delete / Sort) |             |     |  |  |
| 중 Wi₋Fi         | TV Channel List                    | Import Exp  | ort |  |  |
|                 |                                    |             |     |  |  |
| r TV            | TV Standard                        | NTSC PAL SE | CAM |  |  |
|                 | Audio Signal Selection             | DEFAULT MON | 10  |  |  |
| Screen Saver    | Video Signal Selection             | B GH N I    | DK  |  |  |
| ourcen ouver    |                                    |             |     |  |  |
|                 |                                    |             |     |  |  |
|                 |                                    |             |     |  |  |
|                 |                                    |             |     |  |  |
|                 |                                    |             |     |  |  |

## SPRÁVA KANÁLOV (CHANNEL EDIT)

### ZMAZANIE (DELETE):

Označte kanál, ktorý si prajete zmazať. Farba písma tohto kanálu sa zmení na šedú. Pre uloženie stlačte "CH save".

### OBNOVENIE (ADD):

Ak si prajete kanál obnoviť, kliknite naň ešte raz a jeho farba sa zmení späť na modrú. Pre uloženie stlačte "CH save".

### TRIEDENIE (SORT):

Pridržte okno s daným kanálom po dobu 2 sekúnd, potom sa farba písma zmení na červenú. Objaví sa šípka hore (UP) a dole (DOWN). Pomocou šípok presuňte kanál do požadovanej pozície.

| Administrator | Settings                       |         | 8      |
|---------------|--------------------------------|---------|--------|
| General       | Channel Scan                   |         | ~      |
| General       | Channel Edit (Add / Delete / S | S CH 3  | •      |
|               | TV Channel List                |         |        |
| ͡? ₩I-FI      |                                | CH 5    |        |
|               | TV Standard NT                 | CH 6    |        |
| 💢 τν          | Audio Signal Selection         | CH 7    |        |
|               |                                | CH 8    |        |
| Screen Saver  | Video Signal Selection B       | CH 9    |        |
|               |                                | CH 10   |        |
|               |                                | CH 11   |        |
|               |                                |         | U      |
|               |                                |         | V      |
|               |                                | Ch save | cance! |

# IMPORT/EXPORT TELEVIZNÉHO ZOZNAMU S KANÁLMI (IMPORT/EXPORT TV CHANNEL LIST)

Prostrednictvom jednotky USB môžete importovať alebo exportovať televízny zoznam do/z ďalších ovládacích panelov.

| Administrator     | Settings                 |            | Θ      |
|-------------------|--------------------------|------------|--------|
| Conoral           | Channel Scan             |            |        |
| General           | Channel Edit (Add / Dele | te / Sort) | ►      |
| 奈 Wi₋Fi           | TV Channel List          | Import     | Export |
| ·                 |                          |            |        |
| с <del>Мати</del> | TV Standard              | NTSC PAL   | SECAM  |
|                   | Audio Signal Selection   | DEFAULT    | MONO   |
| Screen Saver      | Video Signal Selection   | B GH N I   | DK     |
| bereen buver      |                          |            |        |
|                   |                          |            |        |
|                   |                          |            |        |
|                   |                          |            |        |
|                   |                          |            |        |

# NASTAVENIE ŠETRIČA OBRAZOVKY (SCREEN SAVER PAGE)

V ponuke označte možnosť "Screen Saver".

Presuňte obrázkové súbory z jednotky USB.

Zadajte čas pre prechod do režimu šetriča obrazovky (Screen Saver Time). (Viď pokyny týkajúce sa nastavení šetriča obrazovky)

Zvoľte požadovaný interval pre prepínanie obrázkov (Slideshow Time).

Pokiaľ si na jednotku USB nahráte nové súbory s obrázkami, tak tieto nové súbory automaticky nahradia tie staršie.

| Administrator | Settings               | $\mathbf{\Theta}$ |
|---------------|------------------------|-------------------|
| Conorol       | Screen Saver           | ON 💮              |
| General       | Screen Saver Files     | Upload            |
| 중 Wi⊾Fi       | Screen Saver Time 5min | 7min 10min 15min  |
|               | Slideshow Time 5sec    | 7sec 10sec 15sec  |
| Ѓ́Т TV        |                        |                   |
|               |                        |                   |
| Screen Saver  |                        |                   |
|               |                        |                   |
|               |                        |                   |
|               |                        |                   |
|               |                        |                   |
|               |                        |                   |

# ODCHOD Z REŽIMU NASTAVENÍ (EXIT SETTING)

Pre dokončenie nastavenia a uloženia údajov stlačte ikonu "X" umiestnenú v pravom hornom rohu obrazovky. Po odchode z režimu nastavení môžete ihneď spustiť pás a začať cvičiť.

| Administrator | Settings                                  |  |
|---------------|-------------------------------------------|--|
| General       | Sound ON                                  |  |
|               | Brightness -                              |  |
| 중 Wi₋Fi       | Unit Km(kg)                               |  |
| ÷ WI-FI       | FAN OFF                                   |  |
|               | Power saving 10 min 30 min 60 min 120 min |  |
|               | AUTO STOP ON                              |  |
| Contra Contra | Set Date & Time                           |  |
| Screen Saver  | System setting initialization             |  |
|               | Software Update                           |  |
|               | Diagnostic & System Information           |  |
|               |                                           |  |
|               |                                           |  |

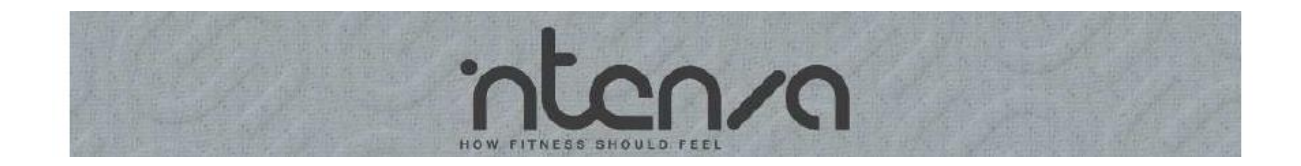

## OVLÁDACÍ PANEL S DOTYKOVÝM DISPLEJOM

### POKYNY PRE NASTAVENIE ŠETRIČA OBRAZOVKY

Ovládacie panely rady Intenza e-Series sú vybavené šetričom obrazovky a sú určené k vnútornému a komerčnému využitiu.

Akonáhle sa displej prepne do úsporného/pohotovostného režimu, spustí sa šetrič a prezentácia vybraných obrázkov. Vytvorte si vlastnú prezentáciu, ktorá môže slúžiť aj k reklamným účelom.

Skôr ako začnete nahrávať súbory prostredníctvom zariadení USB, uistite sa, že sú grafické súbory vo formáte TGA s rozlíšením 1024 (šírka) x 768 (výška) pixelov. Pre ukladanie súborov TGA vytvorte zložku "Econsole" a podzložku "ScreenSaver".

#### Pokyny k vytvoreniu zložky súboru:

Uložte súbory pod názvami ScreenSaver0.tga, ScreenSaver1.tga, ..., ScreenSaver10.tga. Súbor uložený pod názvom "ScreenSaver0.tga" slúži ako tapeta. Počas prezentácie sa budú snímky pri prechode z jedného na druhý stmievať a roztmievať. Tapeta bude vždy zobrazená na pozadí obrazovky.

Pokiaľ nechcete využiť funkcie pre nastavenie tapety, neukladajte žiaden súbor pod názvom "ScreenSaver.tga" – prvý TGA súbor uložte pod názvom "ScreenSaver1.tga". Ovládací panel dokáže pracovať s maximálne 10 snímkami.

Ukážka adresára súborov na jednotke USB:

|             |   | 1 | 🖾 Screen SaverO   | 2.305 KB | TGA |
|-------------|---|---|-------------------|----------|-----|
|             | ^ | ļ | 🖾 ScreenSaver1    | 2,305 KB | TGA |
| ScreenSaver |   |   | 🖻 Screen Saver 2  | 2,305 KB | TGA |
|             |   |   | 🛋 Screen Saver 3  | 2,305 KB | TGA |
|             |   |   | 🖻 ScreenSaver4    | 2,305 KB | TGA |
|             |   |   | 🖻 ScreenSaver5    | 2,305 KB | TGA |
|             |   |   | 🖻 ScreenSaver6    | 2,305 KB | TGA |
|             |   |   | 🛋 Screen Saver 7  | 2,305 KB | TGA |
|             |   |   | 🛋 Screen Saver 8  | 2,305 KB | TGA |
|             |   |   | 🛋 Screen Saver 9  | 2,305 KB | TGA |
|             |   |   | 🖻 Screen Saver 10 | 2,305 KB | TGA |

Nasledujúce obrázky slúžia ako východzie snímky prezentácie:

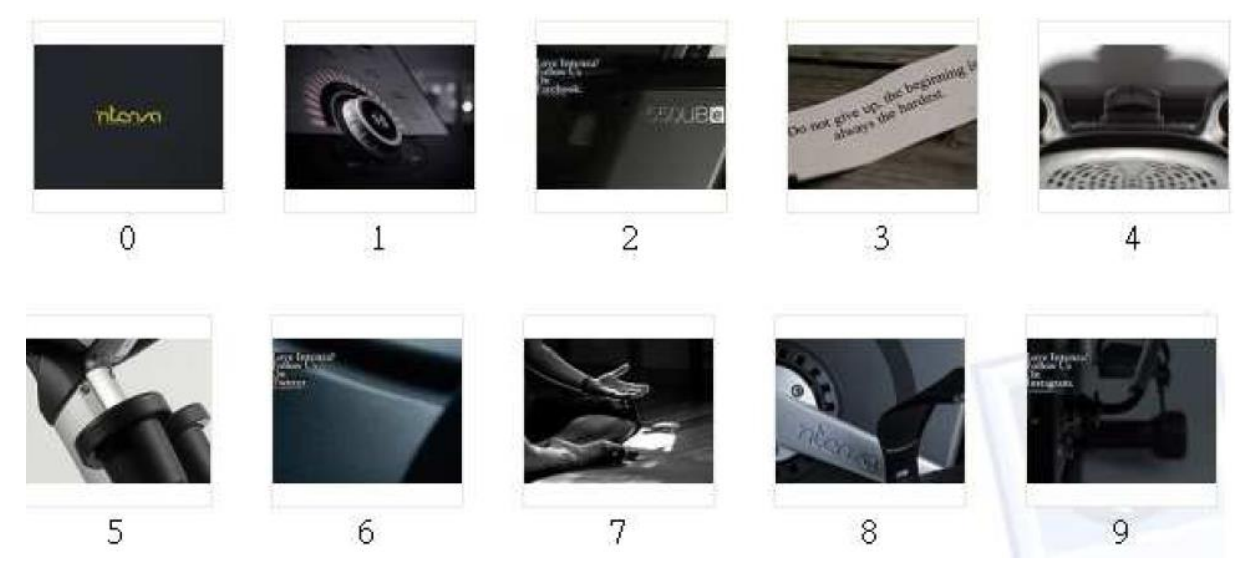

## NAHRÁVANIE SÚBOROV:

1. Stlačte "Screen Saver" pre vstup do režimu pre nastavenie šetriča obrazovky.

| Administrator | Settings           |      |      |       | Θ       |
|---------------|--------------------|------|------|-------|---------|
| General       | Screen Saver       |      |      |       | ом 👩 ис |
| General       | Screen Saver Files |      |      | ( u   | pload   |
| 🗢 WI-FI       | Screen Saver Time  | 5min | 7min | 10min | 15min   |
|               | Slideshow Time     | 5sec | 7sec | 10sec | 15sec   |
| Ŭ TV          |                    |      |      |       |         |
| Screen Saver  |                    |      |      |       |         |
|               | -                  |      |      |       |         |
|               |                    |      |      |       |         |
|               |                    |      |      |       |         |

2. Pripojte jednotku USB so zložkou "Econsole" a súbory šetriča, potom stlačte "Upload". Súbory sa nahrajú automaticky. Počas nahrávania budú staršie obrázky nahradené novými.

| Administrator ! | Settings           |               |              |       | 8         |  |
|-----------------|--------------------|---------------|--------------|-------|-----------|--|
| General         | Screen Saver       |               |              |       | ON 💽      |  |
| General         | Screen Saver Files |               |              | U     | pload     |  |
| S Wi Fi         | Screen Saver Time  | 5min          | 7min         | 10min | <b>75</b> |  |
| · West          | Slideshow Time     | 5sec          | 7sec         | 10sec | 15sec     |  |
| <u>ت</u> ۲۷     |                    |               |              |       |           |  |
| Screen Saver    |                    |               |              |       |           |  |
|                 |                    |               |              |       |           |  |
|                 |                    |               |              |       |           |  |
| Administrator S | Settings           |               |              |       | •         |  |
| General         | Screen Saver       |               |              |       | ON 🚫      |  |
| Conordi         | Screen Saver Files |               | ON<br>Upload | pload |           |  |
| <b>? Wi-Fi</b>  | Screen Saver Time  | 5min          | 7min         | 10min | 15min     |  |
|                 | Scr                | eensaver file | es uploadii  | ng    | 1550210   |  |
| ₫ тv            |                    | Cance         | el           |       |           |  |
| Screen Saver    |                    |               |              |       |           |  |
|                 |                    |               |              |       |           |  |
|                 |                    |               |              |       |           |  |
|                 |                    |               |              |       |           |  |
|                 |                    |               |              |       |           |  |

3. Zadajte čas pre prechod do režimu šetriča obrazovky

Prezentácia obrázku sa spustí akonáhle displej prejde do úsporného režimu.

| Administrator | Settings           |       |           |       | Θ     |
|---------------|--------------------|-------|-----------|-------|-------|
| General       | Screen Saver       |       |           |       | ON 🛞  |
| General       | Screen Saver Files |       |           | (U    | pload |
| ବ୍ଚ Wi-Fi     | Screen Saver Time  | 5min. | 7min      | 10min | 15min |
|               | Slideshow Time     | 5sec  | sec 10sec | 10sec | 15sec |
| ΰv            |                    |       |           |       |       |
| Screen Saver  |                    |       |           |       |       |
|               |                    |       |           |       |       |
|               |                    |       |           |       |       |
|               |                    |       |           |       |       |
|               |                    |       |           |       |       |

 Zvoľte požadovaný interval pre prepínanie obrázkov Jedná sa o dĺžku zobrazenia každej snímky v sekundách.

| Administrator 5 | Settings           |       |      |          | ω     |
|-----------------|--------------------|-------|------|----------|-------|
| General         | Screen Saver       |       |      |          | N 🚱   |
| General         | Screen Saver Files |       |      | <u> </u> | pload |
| 🗢 WILFI         | Screen Saver Time  | 5min  | 7min | 10min    | 15min |
| , msn           | Slideshow Time     | 5sec. | 7sec | 10sec    | 15sec |
| <b>TV</b>       |                    | ~     |      |          |       |
| Screen Saver    |                    |       |      |          |       |
|                 |                    |       |      |          |       |
|                 |                    |       |      |          |       |
|                 |                    |       |      |          |       |
|                 |                    |       |      |          |       |

5. Po odchode z režimu nastavení stlačte ikonu "X".

| Administrator S | Settings           |      |                              |       | Q     |
|-----------------|--------------------|------|------------------------------|-------|-------|
| General         | Screen Saver       |      |                              |       | NO NO |
| General         | Screen Saver Files |      |                              | Ű     | pload |
| 중 Wi-Fi         | Screen Saver Time  | 5min | 7min                         | 10min | 15min |
|                 | Slideshow Time     | 5sec | n 7min 10min<br>c 7sec 10sec | 15sec |       |
| <b>Ŭ</b> ™      |                    |      |                              |       |       |
| Screen Saver    |                    |      |                              |       |       |
|                 |                    |      |                              |       |       |
|                 |                    |      |                              |       |       |
|                 |                    |      |                              |       |       |
|                 |                    |      |                              |       |       |

# OVLÁDACÍ PANEL S DOTYKOVÝM DISPLEJOM

### POKYNY PRE NASTAVENIE TV

TV tuner produktov Intenza e-Series podporuje tri základné video formáty, ktoré sa používajú vo väčšine svetových zemí – NTSC, PAL, SECAM.

Funkcia pre import a export televizného zoznamu umožňuje používateľovi kopírovať nastavené údaje z/do ďalších výrobkov rady Intenza e-Series.

Pred vstupom do režimu pre nastavenie TV sa uistite, že je k prístroju riadne pripojený televízny kábel.

Pre pripojenie TV kábla je potreba pripojiť prez set top box pre prevod digitálneho signálu na analógový

#### 6. Zvoľte kódovanie (TV Standard)

V ľavom okne zvoľte "TV" a vstúpte do režimu pre nastavenie TV. Vyberte systém kódovania používaný vo Vašej zemi. Ako východzie je nastavené kódovanie NTSC.

| Administrator S | Settings                |             | Θ      |
|-----------------|-------------------------|-------------|--------|
| General         | Channel Scan            |             |        |
| General         | Channel Edit (Add / Del | ete / Sort) | •      |
| ର Wi-Fi         | TV Channel List         | Import      | Export |
| TV Characteria  |                         |             |        |
| <u></u> тv      | TV Standard             | NTSC PAL    | SECAM  |
|                 | Audio Signal Selection  | DEFAULT     | MONO   |
| Screen Saver    |                         |             |        |
| Screen Saver    |                         |             |        |
|                 |                         |             |        |
|                 |                         |             |        |
|                 |                         |             |        |
|                 |                         |             |        |

| Administrator 5 | Settings                |             | Θ       |
|-----------------|-------------------------|-------------|---------|
| Gonoral         | Channel Scan            |             |         |
| General         | Channel Edit (Add / Del | ete / Sort) | ×       |
| হ্ন Wi-Fi       | TV Channel List         | Import      | Export  |
|                 | TV Standard             | NTSC PAL    | SECAM   |
| U TV            | Audio Signal Selection  | DEFAULT     | MONO    |
| Screen Saver    | Video Signal Selection  | B GH N      | 1) (рк) |
|                 |                         |             |         |
|                 |                         |             |         |
|                 |                         |             |         |
|                 |                         |             |         |

Ak sa vo Vašej zemi používa systém PAL, je treba zvoliť taktiež typ videosignálu: B, GH, N, I, DK.

Ak sa vo Vašej zemi používa systém SECAM, je treba zvoliť taktiež typ videosignálu: B/G, D/K, L.

| Administrator S | Settings                |             | $\mathbf{\Theta}$ |
|-----------------|-------------------------|-------------|-------------------|
| General         | Channel Scan            |             |                   |
| ocherar         | Channel Edit (Add / Del | ete / Sort) | •                 |
| ି Wi₋Fi         | TV Channel List         | Import      | Export            |
|                 |                         |             |                   |
| ΰ τν            | TV Standard             | NTSC PAL    | SECAM             |
|                 | Audio Signal Selection  | DEFAULT     | MONO              |
| Screen Saver    | Video Signal Selection  | B/G D/K     | L                 |
| Concernouver    |                         |             |                   |
|                 |                         |             |                   |
|                 |                         |             |                   |
|                 |                         |             |                   |
|                 |                         |             |                   |

### 7. Vyhľadanie kanálov

| Administrator 8 | Settings                |             | 8      |
|-----------------|-------------------------|-------------|--------|
| General         | Channel Scan            |             |        |
| General         | Channel Edit (Ada / Del | ete / Sort) | ۲      |
| হ্ন Wi-Fi       | TV Channel List         | Import      | Export |
|                 |                         |             |        |
| ΰτν             | TV Standard             | NTSC PAL    | SECAM  |
|                 | Audio Signal Selection  | DEFAULT     | MONO   |
| Screen Saver    |                         |             |        |
|                 |                         |             |        |
|                 |                         |             |        |
|                 |                         |             |        |
|                 |                         |             |        |
|                 |                         |             |        |

Stlačte "Channel Scan" pre hľadanie kanálov v dostupnom frekvenčnom pásme.

X Administrator Settings Channel Scan General Channel Edit (Add / Delete / Sort) Wi-Fi This will scan the TV channel. It takes some time. Scan, Cancel 📛 ТV DEFAULT MONO Audio Signal Selection Screen Saver Administrator Settings ON Screen Saver General Screen Saver Files Upload Screen Saver Time 5min 7min 10min 15min 🔋 Wi-Fi Screensaver files uploading... 📛 ТV Cancel Screen Saver

Obyčajne trvá hľadanie všetkých dostupných kanálov približne 10 minút, záleží však na sile signálu.

### 8. Triedenie a správa televíznych kanálov

Stlačte "Channel Edit" a skontrolujte či bolo hľadanie kanálov úspešné.

| Administrator | Settings                                                                                                    |         | Θ |
|---------------|----------------------------------------------------------------------------------------------------|---------|---|
| Ganaral       | Channel Scan                                                                                                    |         | • |
| General       | Channel Edit (Add / Delete / S                                                                                                    | CH 3    | • |
|               | TV Channel LN                                                                                                    | CH 4    |   |
| হি Wi-Fi      |                                                                                                    | CH 5    |   |
|               | TV Standard NTS                                                                                                    | CH 6    |   |
| Ŭ TV          | Audio Signal Selection                                                                                                    | CH 7    |   |
|               | Audio olgilal delection                                                                                                    | CH 8    |   |
| Screen Saver  |                                                                                                    | CH 9    |   |
|               | and the second second se | CH 10   |   |
|               |                                                                                                    | CH 11   |   |
|               |                                                                                                    | CH 12   | U |
|               |                                                                                                    |         | V |
|               |                                                                                                    | Ch save |   |

Ak chcete zmeniť poradie v zoznamu kanálov, pridržte okno s daným kanálom po dobu 2 sekúnd (farba písma sa zmení na červenú) a pomocou šípok UP (HORE) a DOWN (DOLE) kanál presuňte.

| Administrator | Settings                       |    |      |         | •      |
|---------------|--------------------------------|----|------|---------|--------|
| General       | Channel Scan                   |    |      |         | •      |
| General       | Channel Edit (Add / Delete / S |    | H3   |         | •      |
|               | 중 Wi-Fi                        |    | CH 4 |         |        |
| ₹ WI-FI       | Alternation of the designed    | C  | H 6  |         |        |
|               | TV Standard NTS                | C  | H 6  |         | -      |
| ŭτν           | Audio Signal Selection         |    | H8   |         |        |
| Sereen Selver |                                | c  |      |         |        |
| Screen Saver  |                                | c  |      |         |        |
|               |                                | C  |      |         |        |
|               |                                | C  |      |         | U      |
|               |                                |    |      |         | V      |
|               |                                | UP | DOWN | Ch save | cancel |

Príklad: Pokiaľ stlačíte šípku DOWN dvakrát, presuniete tretí kanál (CH3) na tretie miesto v zoznamu (viď obrázok)

| Administrator | Settings                                                                                                    |       | 8      |
|---------------|----------------------------------------------------------------------------------------------------|-------|--------|
| General       | Channel Scan                                                                                                    |       | •      |
| General       | Channel Edit (Add / Delete / S                                                                                  | CH 4  | •      |
|               | TV Channel List                                                                                                 | CH 5  |        |
| ି≑ WI-FI      |                                                                                                    |       |        |
|               | TV Standard NTS                                                                                                 | CH 6  |        |
| Ŭ TV          | Audio Signal Selection                                                                                          | CH 7  |        |
|               | Audio Signal Sciection                                                                                          | CH 8  |        |
| Screen Saver  |                                                                                                    | снэ   |        |
|               | source of the second second second second second second second second second second second second second second | CH 10 | _      |
|               |                                                                                                    | СН 11 |        |
|               | No. of Concession, Name                                                                                         | CH 12 | U      |
|               |                                                                                                    |       | V      |
|               | The second second second second second second second second second second second second second second second s  |       | cancel |

| Administrator | Settings                                                                                                    |           |      |         | 0      |
|---------------|----------------------------------------------------------------------------------------------------|-----------|------|---------|--------|
| General       | Channel Scan                                                                                                    |           |      |         | ~      |
| General       | Channel Edit (Add / Delete / S                                                                                                    | Q         |      |         | •      |
| ⇒ \4/: F:     | TV Channel List                                                                                                    | C         |      |         |        |
| ÷ WI-FI       |                                                                                                    |           |      |         | -1     |
|               | TV Standard NTS                                                                                                    | C         |      |         |        |
| ΰ τν          | Audio Signal Selection                                                                                                    | CI        |      |         | -      |
|               |                                                                                                    | CH 8      |      |         | =      |
| Screen Saver  |                                                                                                    | CI        |      |         |        |
|               |                                                                                                    | a         | H 10 |         | =3     |
|               |                                                                                                    | a         |      |         | ->     |
|               | The subscription of the subscription of the su | C         |      |         | U      |
|               |                                                                                                    |           |      |         | Y      |
|               |                                                                                                    | <b>UP</b> | DOWN | Chisate | cancul |

Pre uloženie nastavenia stlačte "Ch save" alebo odíďte pomocou tlačítka "cancel".

| Administrator | Settings                                                                                                    |         | 8     |
|---------------|----------------------------------------------------------------------------------------------------|---------|-------|
| General       | Channel Scan                                                                                                   |         | ~     |
|               | Channel Edit (Add / Delete / S                                                                                 | CH 4    | •     |
| হি Wi-Fi      | TV Channel Lis                                                                                                 | CH 5    |       |
|               |                                                                                                    | CH 3    |       |
| тν 🗂          | TV Standard NTS                                                                                                | CH 6    |       |
|               | Audio Signal Selection                                                                                         | CH 7    |       |
| Screen Saver  |                                                                                                    | CH 8    |       |
|               |                                                                                                    | CH9     |       |
|               | and an end of the second second second second second second second second second second second second second s | CH 10   |       |
|               |                                                                                                    | CH 11   |       |
|               |                                                                                                    | CH 12   | U     |
|               |                                                                                                    |         | V     |
|               |                                                                                                    | Ch save | eaned |

Pokiaľ si prajete skontrolovať poradie kanálov v zoznamu, stlačte "Channel Edit".

#### 9. Zmazanie/Obnovenie kanálu

Pokiaľ si prajete zmazať niektorý z kanálov, kliknite na naň a farba písma sa zmení z modrej na šedú – to znamená, že je kanál dočasne zmazaný zo zoznamu. Po dokončení nastavení uložíte nový zoznam stlačením tlačítka "Ch save".

| Administrator   | Settings                   |          | $\boldsymbol{\Theta}$ |
|-----------------|----------------------------|----------|-----------------------|
| General         | Channel Scan               |          | •                     |
|                 | Channel Edit (Add / Delete | / S CH 3 | •                     |
| <b>? Wi-F</b> i | TV Channel List            |          |                       |
|                 |                            | CH 5     |                       |
| с т∨            | TV Standard N              | TS CH6   |                       |
|                 | Audio Signal Selection     | CH7      |                       |
| Screen Saver    | Video Signal Selection     |          |                       |
|                 |                            | CH 10    |                       |
|                 |                            | CH 11    |                       |
|                 |                            | CH 12    |                       |
|                 |                            |          | v                     |
|                 |                            | Ch save  | cancei                |

Pokiaľ budete chcieť určitý kanál obnoviť, kliknite naň a farba písma sa zmení z šedej späť na modrú. Po dokončení nastavení uložíte nový zoznam stlačením tlačítka "Ch save".

| Administrator  | Settings                       |         | •      |
|----------------|--------------------------------|---------|--------|
| General        | Channel Scan                   |         | •      |
|                | Channel Edit (Add / Delete / S |         | •      |
| <b>?</b> Wi-Fi | TV Channel List                |         |        |
|                |                                |         |        |
| с⊐ т∨          | TV Standard NTS                |         |        |
|                | Audio Signal Selection         |         |        |
|                |                                |         |        |
| Screen Saver   | Video Signal Selection B       |         |        |
|                |                                | CH 10   |        |
|                |                                |         |        |
|                |                                |         | U      |
|                |                                |         | v      |
|                |                                | Ch save | cancel |

### 10. Export televízneho zoznamu

Pred zahájením kopírovania pripojte k ovládaciemu panelu jednotku USB. Po dokončení prenosu dát vyberte USB z ovládacieho panelu. Televízny zoznam s kanálmi môžete skopírovať do iného stroja spoločnosti Intenza.

| Administrator S | Settings                           |          | $\boldsymbol{\Theta}$ |
|-----------------|------------------------------------|----------|-----------------------|
| General         | Channel Scan                       |          |                       |
|                 | Channel Edit (Add / Delete / Sort) |          | •                     |
| ?়ি Wi-Fi       | TV Channel List                    | Import   | Export-               |
|                 |                                    |          |                       |
| 亡 TV            | TV Standard                        | NTSC PAL | SECAM                 |
|                 | Audio Signal Selection             | DEFAULT  | MONO                  |
| Screen Saver    |                                    |          |                       |
| ocicen oaver    |                                    |          |                       |
|                 |                                    |          |                       |
|                 |                                    |          |                       |
|                 |                                    |          |                       |
|                 |                                    |          |                       |

### 11. Import televízneho zoznamu

Pred zahájením kopírovania pripojte k ovládaciemu panelu jednotku USB so súborom obsahujúcim televízny zoznam.

Po dokončení kopírovania vyberte jednotku USB z ovládacieho panelu.

| Administrator S | Settings                           |                                       | Θ      |
|-----------------|------------------------------------|---------------------------------------|--------|
| General         | Channel Scan                       |                                       |        |
|                 | Channel Edit (Add / Delete / Sort) |                                       | •      |
| ়ি Wi-Fi        | TV Channel List                    | Import .                              | Export |
|                 |                                    | · · · · · · · · · · · · · · · · · · · |        |
| ⊏τν             | n/smittens:                        | Completed                             | SECAM  |
|                 | Audio Signal Selection             | DEFAULT                               | MONO   |
| Screen Saver    |                                    |                                       |        |
|                 |                                    |                                       |        |
|                 |                                    |                                       |        |
|                 |                                    |                                       |        |
|                 |                                    |                                       |        |
|                 |                                    |                                       |        |